## Jak wypełnić wniosek?

## Szanowni Rodzice.

W celu wypełnienia wniosku należy wykonać następujące czynności:

- 1. Udajemy się na stronę nabor.pcss.pl/kwidzyn/przedszkole
- 2. Z listy dostępnych naborów wybieramy np. Przedszkole
- 3. Z górnego menu wybieramy opcję Wypełnij podanie

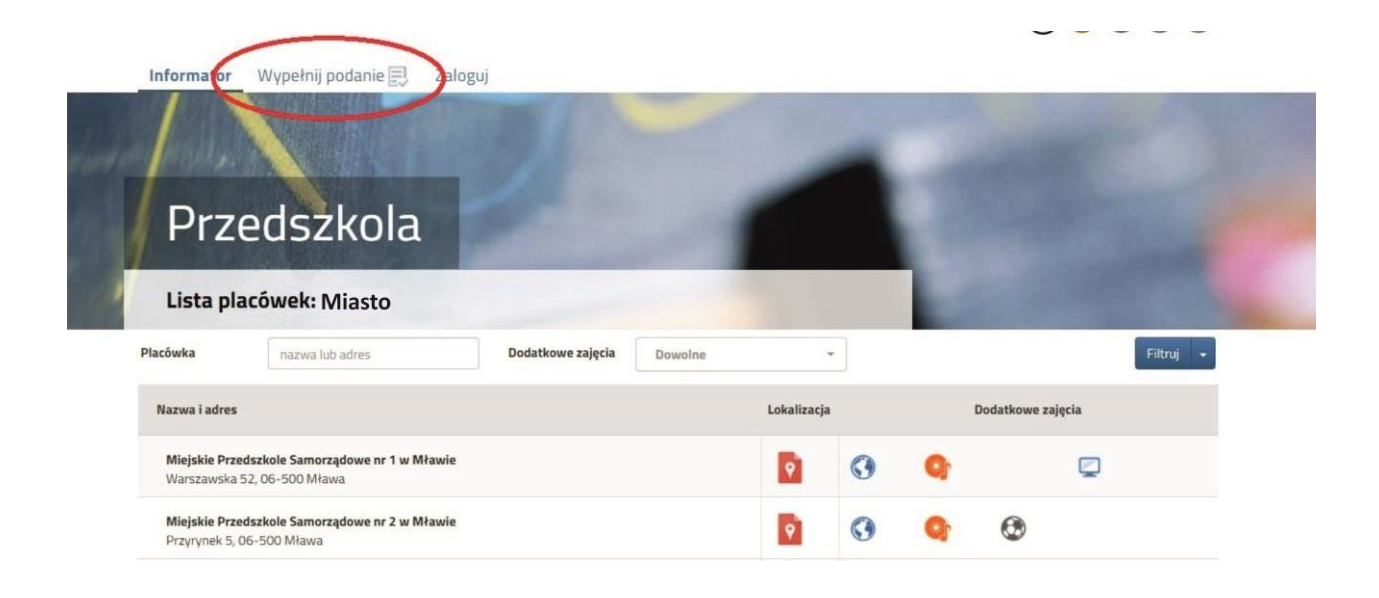

4. Na następnej stronie przy pierwszym wypełnianiu wniosku wybieramy opcję Wypełnij podanie

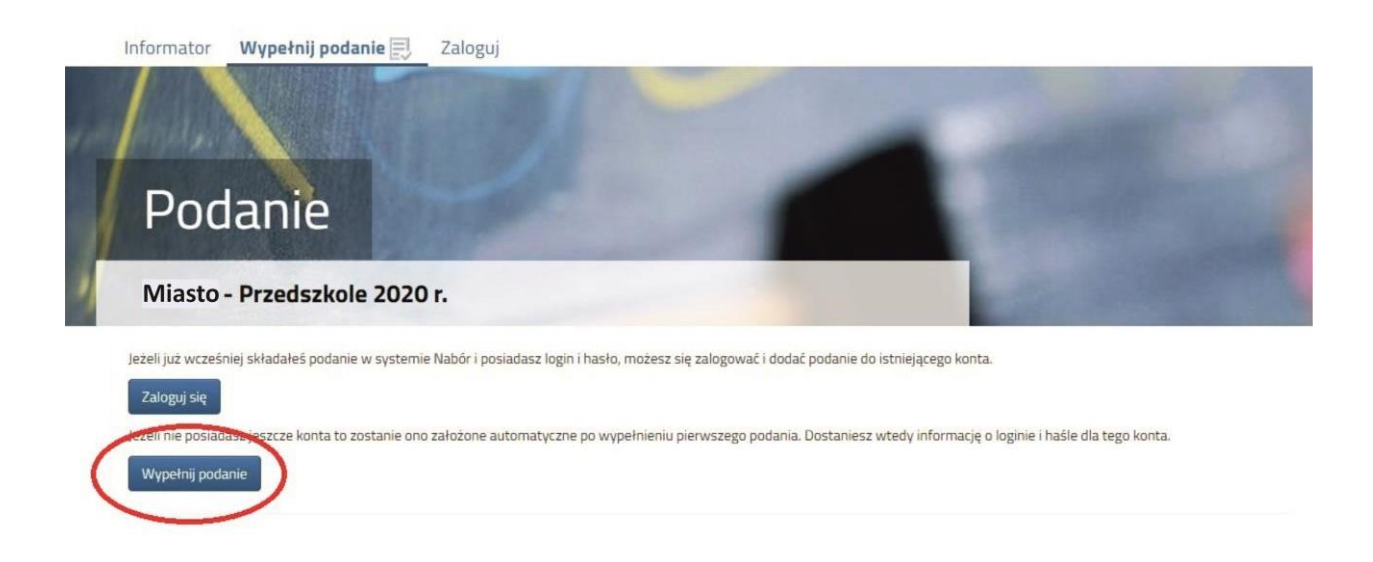

5. Następnie wypełniamy formularz na zakładkach Dane dziecka, Wybór preferencji, Kryteria ustawowe oraz Kryteria miejskie.

| Wniosek                                                                                                    |                                                                                    |                                    |               |
|----------------------------------------------------------------------------------------------------|------------------------------------------------------------------------------------|------------------------------------|---------------|
| Miasto - Przedszkole 2020                                                                                                    | )r.                                                                                |                                    |               |
| ane dziecka Wybór preferencii Krytenia osta<br>Dane dziecka Preferencje Krytenia                                                      | wowe Kryteria Rady Pobyt Zakończ<br>ustawowe Kryteria Rady Pobyt Zakończ<br>Miasta | $\mathbf{\hat{\mathbf{b}}}$        | Anuluj Zapisz |
| ne osobowe dziecka<br>EL 🛛 Dziecko nie posiada numeru PESEL                                                                           | * Obywatelstwo                                                                     | * Data urodzenia                   |               |
|                                                                                                    | polskie<br>Drugie imię                                                             | * Nazwisko                         |               |
|                                                                                                    |                                                                                    |                                    |               |
| es zamieszkania dziecka                                                                                                    |                                                                                    |                                    |               |
| es zamieszkania dziecka<br>wództwo<br>AAZOWIECKIE                                                                                     | * Powiat<br>• mławski                                                              | * Gmina * Mława                    | •             |
| es zamieszkania dziecka<br>wództwo<br>MAZOWIECKIE<br>* Miejscowość                                                                    | * Powiat                                                                           | * Gmina<br>• Mława                 | •             |
| res zamieszkania dziecka<br>ewództwo<br>MAZOWIECKIE<br>- Miejscowość<br>                                                              | * Powiat  * Imławski  * Nr budyni                                                  | * Gmina<br>• Mława<br>ku Nr lokalu | •             |
| Ires zamieszkania dziecka<br>jewództwo<br>MAZOWIECKIE<br>1 * Miejscowość<br>-<br>a<br>a<br>ine matki/opiekuna prawnego 🔲 chcę wprowad | * Powiat  * Mrławski  * Nr budyni zić tylko dane matki/opiekuna prawnego           | * Gmina<br>• Mława<br>ku Nr lokału | •             |

6. W zakładce "Preferencje" możemy wybrać maksymalnie 3 przedszkola. Ich kolejność ma znaczenie podczas rekrutacji – na pierwszym miejscu wskazujemy placówkę, na której najbardziej nam zależy. Wyboru dokonujemy klikając na zielone ikonki z prawej strony nazwy przedszkola – po kliknięciu zmienia ona kolor na szary. Wybrane przedszkole pokazuje się nad listą. Chcąc zmienić kolejność korzystamy z niebieskich strzałek, a chcąc usunąć wybrane placówki klikamy na czerwony krzyżyk.

| Infor     | mator Wypełnij podanie 🗐 Zaloguj                                              |               |
|-----------|-------------------------------------------------------------------------------|---------------|
| V         | Vniosek                                                                       |               |
| M         | iasto - Przedszkole 2020 r.                                                   |               |
| Dane dzie | ecka Wybór preferencji Kryteria ustawowe Kryteria Rady Miasta Pobyt Zakończ   | Anuluj Zapisz |
| Wybierz   | Dane czecka Preformicje Kryteria ustawowe Kryteria Tady<br>Miasta<br>placówki |               |
| Mub       |                                                                               | $\frown$      |
| 1         | Miejskie Przedszkole Samorzadowe nr 1 w Mławie                                |               |
| 2         | Miejskie Przedszkole Samorządowe nr 2 w Mławie                                | 000           |
| 3         | Miejskie Przedszkole Samorządowe nr 3                                         | • •           |
| Wybierz   | z listy dostępnych placówek                                                   |               |
| Akcja     | Placówka / oddział                                                            | Q             |
| wybrane   | Miejskie Przedszkole Samorządowe nr 1 w Mławie                                |               |
| 6         | Miejskie Przedszkole Samorzadowe nr 2 w Mławie                                |               |

7. W kolejnym kroku na zakładce Zakończ klikamy na przycisk Zapisz.

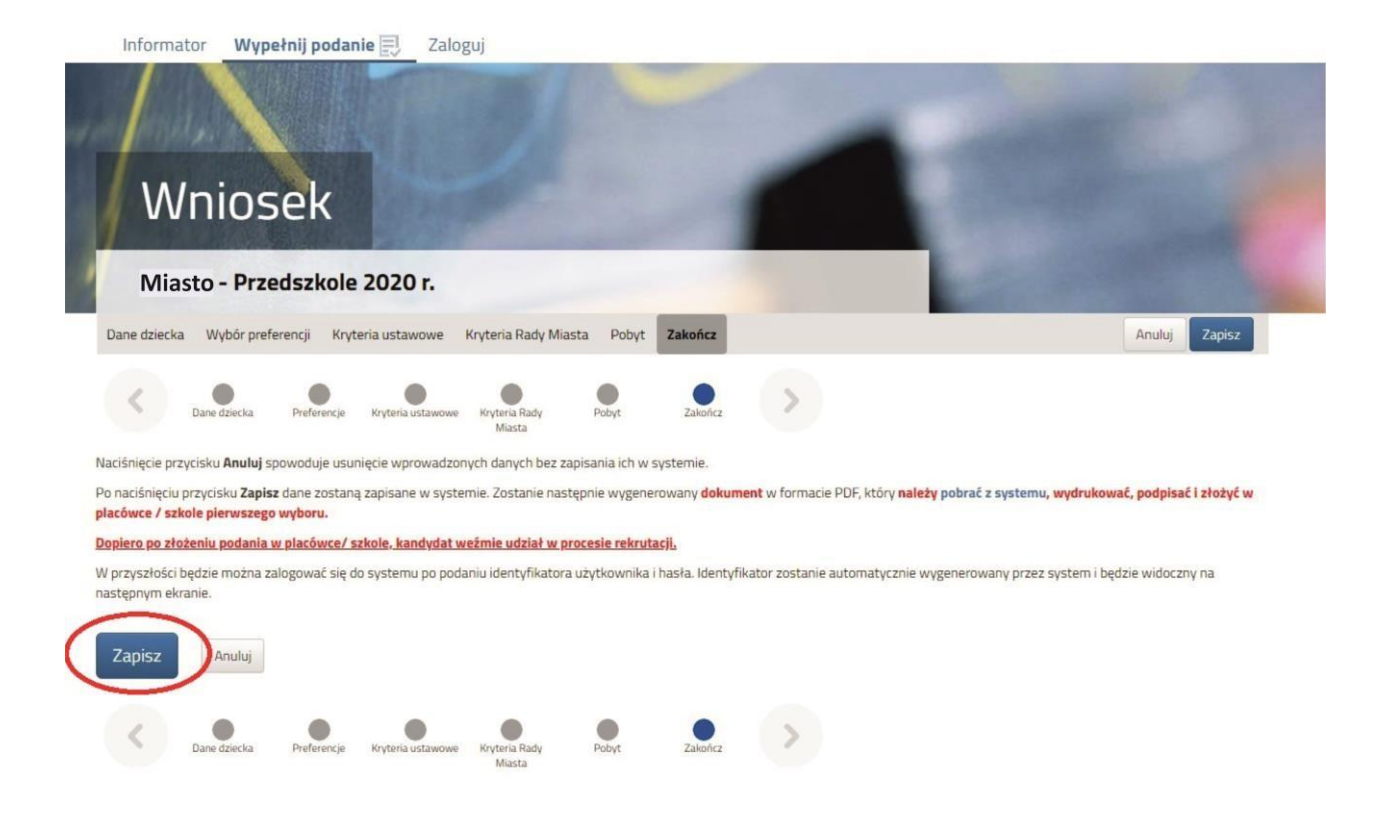

Pobieramy wniosek poprzez kliknięcie na odnośnik Pobierz podanie.
 Dokument należy wydrukować, podpisać i złożyć w placówce 1 preferencji.

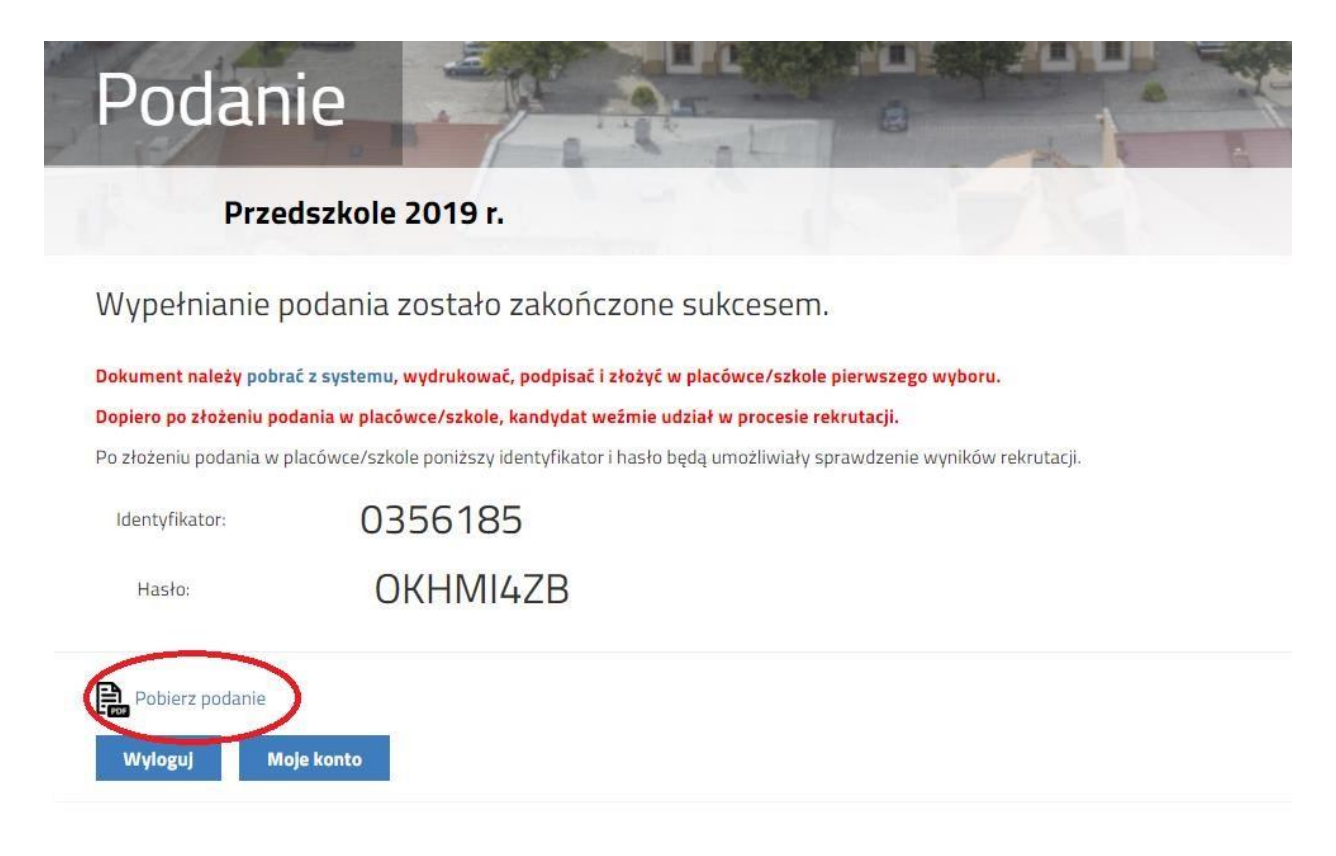

**9.** Po wypełnieniu wniosku automatycznie zostanie utworzone konto w systemie NABÓR. Można w nim sprawdzać status złożonych wniosków w kolejnych etapach rekrutacji. Można także dodać wnioski kolejnych dzieci.

Wybierając przy wniosku przycisk "Wybierz akcję" można wprowadzić zmiany we wniosku (do momentu, gdy nie zostanie zaniesiony do przedszkola pierwszego wyboru i zatwierdzonego przez nie).

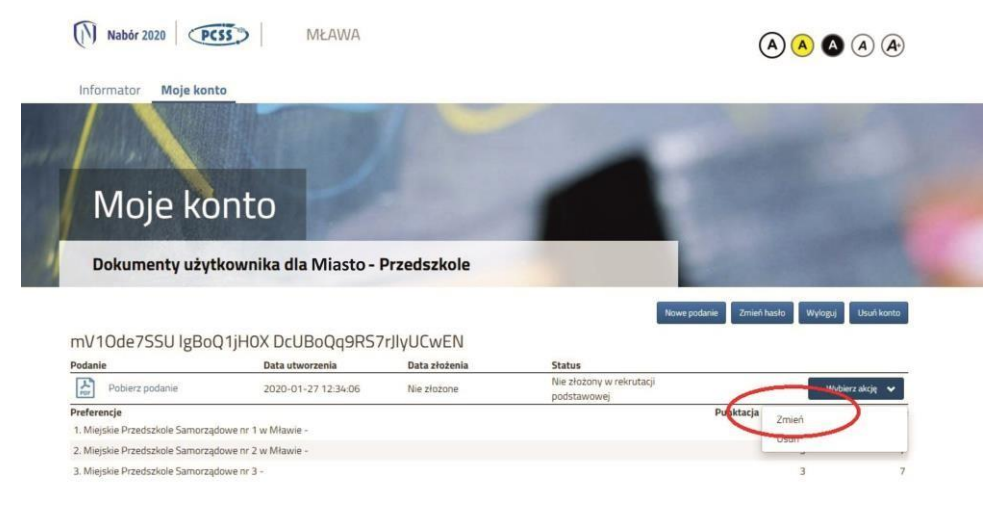